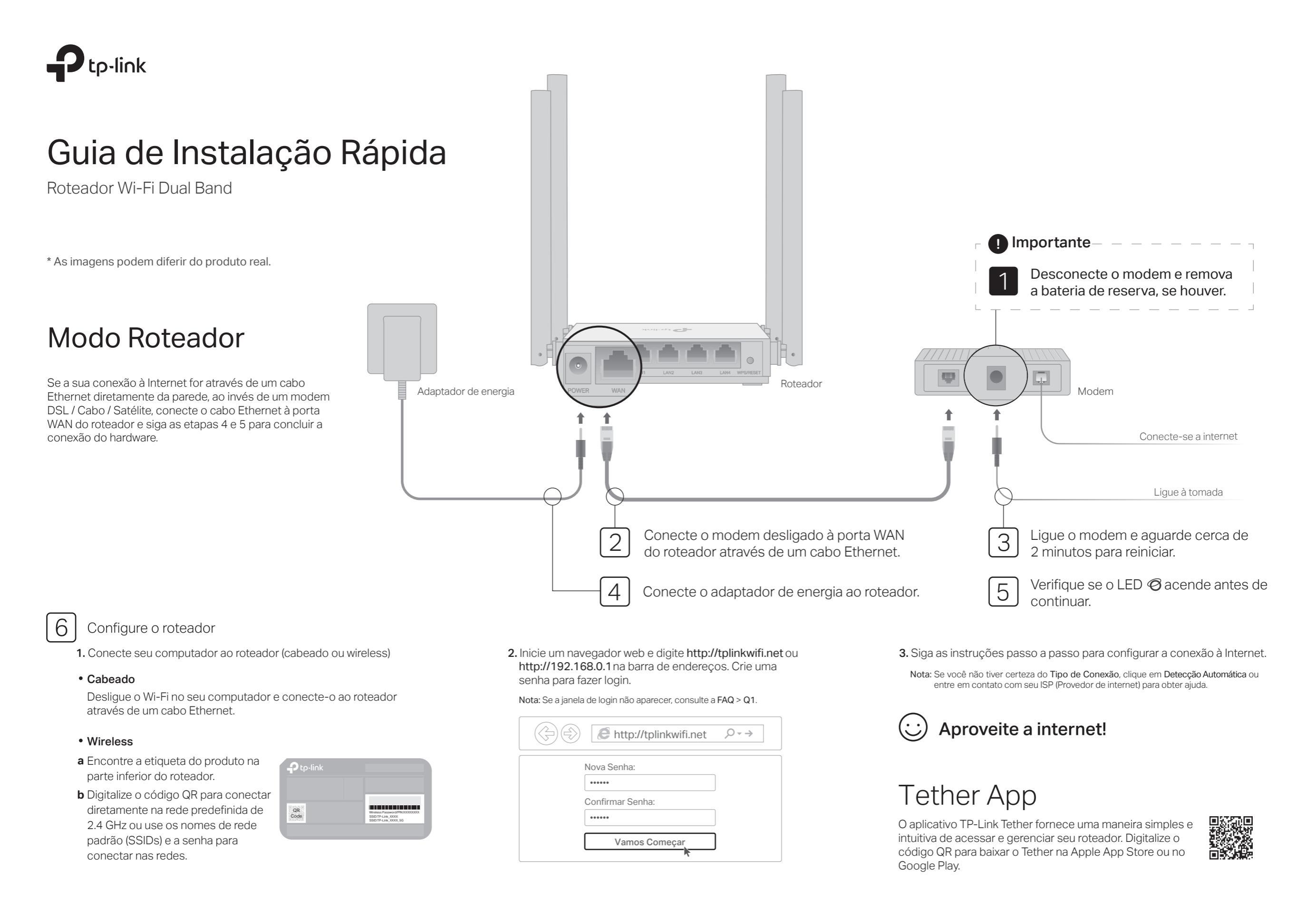

## Modo Access Point

Se você já possuj um roteador, pode alternar esse novo roteador para o modo Access Point para ampliar sua rede existente. Siga os passos abaixo.

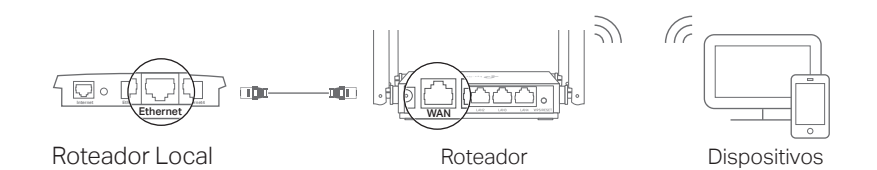

a. Lique o roteador.

- b. Conecte a porta WAN do roteador à porta Ethernet do roteador existente por meio de um cabo Ethernet, como mostrado acima.
- c. Conecte um computador ao roteador através de um cabo Ethernet ou via wireless, usando o SSID (nome da rede) e a Senha Wireless impressa na etiqueta na parte inferior do roteador.
- d. Inicie um navegador de internet e digite http://tplinkwifi.net na barra de endereco. Crie uma senha para fazer login.
- e. Clique em Alterar Modo no canto superior direito e selecione Modo Access Point. Aquarde a reinicialização do roteador. Nota: Você também pode ir em Avançado > Modo de Operação para alternar para o Modo Access Point
- f. Abra o navegador de internet e digite http://tplinkwifi.net para fazer login na página de gerenciamento da web e siga as instruções passo a passo para configurar a conexão à Internet.

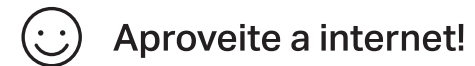

# **Modo Repetidor**

No modo Repetidor, o roteador amplia a cobertura wireless existente na sua residência.

## 1. Configurar

a. Posicione o roteador próximo ao roteador local e lique-o.

- b. Conecte um computador ao roteador através de um cabo Ethernet ou via wireless, usando o SSID (nome da rede) e a Senha Wireless impressa na etiqueta na parte inferior do roteador.
- c. Inicie um navegador de internet e digite http://tplinkwifi.net na barra de endereco. Crie uma senha para fazer login.
- d. Clique em Alterar Modo no canto superior direito e selecione Modo Repetidor. Aquarde a reinicialização do roteador. Nota: Você também pode ir em Avancado > Modo de Operação para alternar para o Modo Repetidor
- e. Abra o navegador de internet e digite http://tplinkwifi.net para fazer login na página de gerenciamento da web e siga as instruções passo a passo para configurar a conexão à Internet.

## 2. Reposicionar

Coloque o roteador no meio do caminho entre o roteador local e a "zona de sombra" Wi-Fi, A localidade que escolher deve ser dentro do alcance da sua rede local existente.

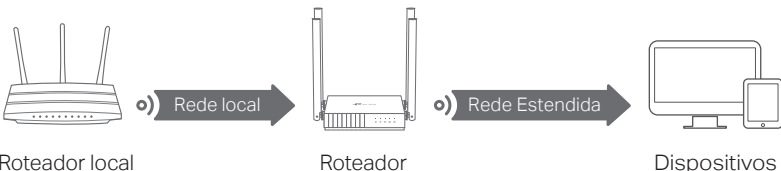

Roteador local

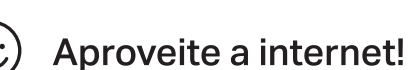

# Aparência

| Item               | Descrição                                                                                                    |                                                                                                    |
|--------------------|----------------------------------------------------------------------------------------------------|----------------------------------------------------------------------------------------------------|
| () Power           | Verde                                                                                                    | Fixo:<br>A energia está ligada.<br>Piscando lentamente:<br>O sistema está iniciando ou a atualização do firmware está<br>em andamento.<br>Piscando rapidamente:<br>Conexão WPS em andamento. |
| 🛜 2.4 GHz          | Verde                                                                                                    | Fixo: A banda wireless 2.4GHz está ativada.                                                                                                    |
| 중5 GHz             | Verde                                                                                                    | Fixo: A banda wireless 5GHz está ativada.                                                                                                    |
| <b>D</b> LAN       | Verde                                                                                                    | Fixo: Pelo menos uma porta LAN está conectada.                                                                                                    |
| ⊘ Internet         | Laranja                                                                                                    | Fixo:<br>Modo Roteador: A porta WAN está conectada, mas a Internet<br>não está disponível.                                                                                                   |
|                    | Verde                                                                                                    | Fixo:<br>Modo Roteador: A Internet está disponível.<br>Modo Access Point: A porta WAN está conectada.<br>Modo Repetidor: O roteador está conectado à rede local.                             |
| WPS/RESET<br>Botão | Pressione por 1 segundo para ativar a função WPS.<br>Pressione e segure o botão até que todos os LEDs se apaguem para<br>redefinir as configurações padrão de fábrica do roteador. |                                                                                                    |

## FAQ (Perguntas Frequentes)

## Q1. O que posso fazer se a janela de login não aparecer?

- · Reinicie seu roteador e tente novamente.
- Se o computador estiver definido para um endereço IP estático, altere suas configurações para obter um endereco IP e o endereco do servidor DNS automaticamente.
- Verifique se http://tplinkwifi.net ou http://192.168.0.1 estão corretamente inseridos no navegador. Como alternativa, insira http://192.168.1.1 na barra de endereços do navegador e pressione Enter.
- Use outro navegador de internet e tente novamente.
- Desabilite e então reabilite o adaptador de rede em uso.

### Q2. O que fazer se eu não conseguir acessar a Internet no modo Roteador?

- · Reinicie seu modem e roteador e tente novamente.
- Verifique se a Internet está funcionando normalmente conectando um computador diretamente ao modem usando um cabo Ethernet. Caso contrário, entre em contato com o seu provedor de serviços de Internet.

- Faça login na página de gerenciamento do roteador e vá para a página Mapa de Rede para verificar se o endereço IP da WAN é válido ou não. Caso contrário, verifique a conexão do hardware ou entre em contato com o seu provedor de servicos de Internet.
- Para usuários de modem a cabo, efetue login na página de gerenciamento web do roteador. Vá para Avancado> Rede> Internet e localize a secão Clone do MAC. Selecione Clonar o dispositivo atual MAC e clique em SALVAR. Em seguida, reinicie o modem e o roteador.

### Q3. Como restaurar o roteador às suas configurações de fábrica?

- Com o roteador ligado, pressione e segure o botão WPS / RESET no painel traseiro do roteador até que todos os LEDs se apaguem. O roteador será reiniciado.
- Faca login na página de gerenciamento web do roteador. Vá para Avancado> Sistema> Backup e restauração (ou Sistema> Backup e restauração no Modo Access Point ou no Modo Repetidor) e localize a seção Restauração padrão de fábrica. Em seguida, cligue em RESTAURAR. O roteador irá restaurar e reiniciar automaticamente.

### Q4. O que fazer caso eu esqueca minha senha de gerenciamento web?

Consulte FAQ> Q3 para redefinir o roteador e crie uma senha para efetuar login.

#### Q5. O que fazer caso eu esqueca minha senha de rede wireless?

- · A senha wireless de fábrica está impressa na etiqueta do roteador.
- · Conecte um computador diretamente ao roteador usando um cabo Ethernet. Faça login na página de gerenciamento web do roteador e vá para a página Wireless para obter ou redefinir sua senha wireless.

Para suporte técnico, servicos de substituição, quias do usuário e outras informações, visite https://www.tp-link.com/support ou simplesmente digitalize o código QR.

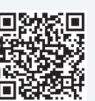

Para informações de aspectos de segurança e adequação do produto no território brasileiro consulte: www.gov.br/anatel/pt-br/